# Installation Instructions for Avanta Driver App iOS

# Step 1: Download and Install the App

- Tap on this installation link.
- https://apps.apple.com/us/app/avanta-driver/id6473426963
- The link will open in Safari or your default web browser.
- Tap "Download" or "Install" to initiate the installation process.

# Step 1: Receive Job Alerts and Messages

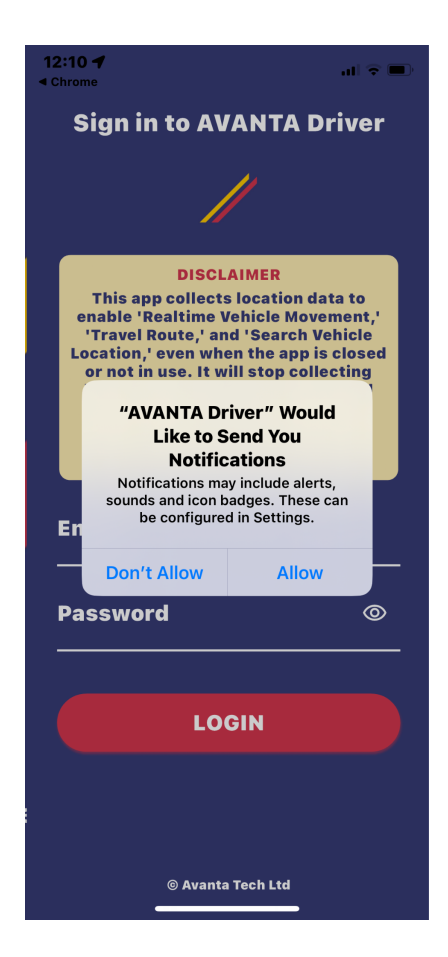

• To stay updated on new job alerts and messages, ensure that app notifications are enabled. Please choose "Allow" for the above prompt.

#### **Enabling Notifications manually:**

• Go to your device Settings.

- Scroll down and select Avanta Driver.
- Tap "Notifications."
- Turn on "Allow Notifications."

# Step 2: Enable Background Tracking

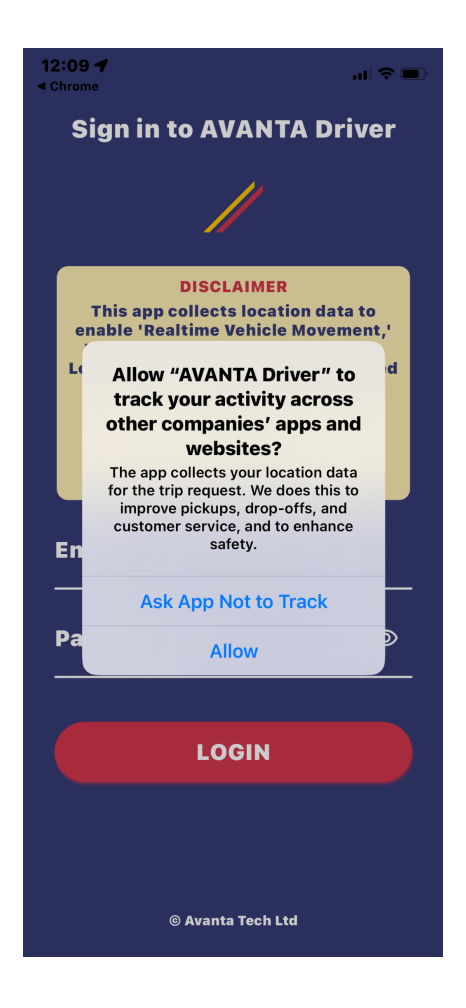

• Please choose "Allow" for the above prompt.

# Enabling background tracking manually:

- Go to your device Settings.
- Scroll down and select the Avanta Driver.
- Tap "Location."
- Choose "Always" to enable background location tracking.

# **Step 3: Allow Location Tracking**

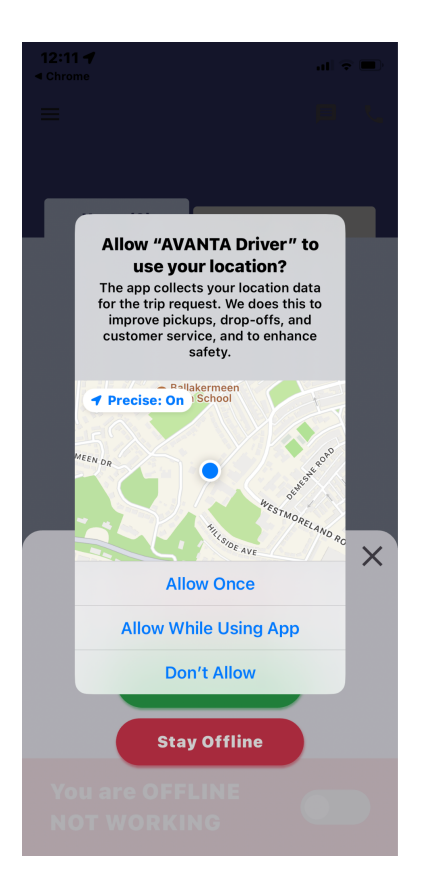

- After the app is installed, open it.
- You will be prompted to grant location access. Choose "Allow While Using the App" to enable GPS tracking during app use.

# Stay Connected:

• Keep your device connected to the internet to receive timely notifications.

**Congratulations!** You have successfully installed and configured the Avanta Driver app. Enjoy seamless navigation and stay informed about new job opportunities and messages.

For further assistance, contact our support team at <u>contactus@batransfer.com</u> / Tel: +44 207 118 0110